## Datei von der EGLV Homepage downloaden

Schritt1: Laden Sie die entsprechende Datei herunter https://radrouten.eglv.de/emscher-weg/Schritt2: Sie finden die Datei anschließend standardmäßig im "Windows Explorer" unter Downloads

## Datei am PC einladen und Karte erzeugen exemplarisch mit Google Maps

Schritt3: Google Maps über den Browser (Mozilla, Chrome etc.) starten.

Schritt4: Mit Google Zugangsdaten anmelden. Menü oben rechts in der Ecke. (Googlemailadresse)

**Schritt5:** Einstellungen öffnen $\rightarrow$  danach auf "gespeichert" klicken

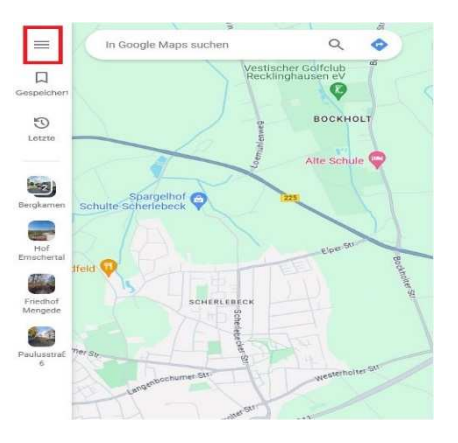

## Schritt6: Reiter "Karten" auswählen

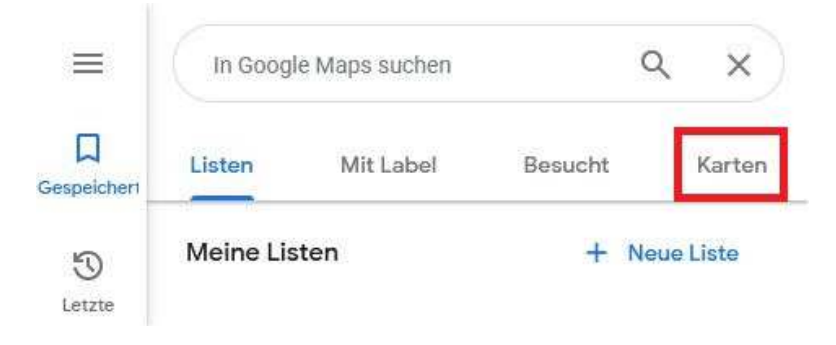

Schritt7: Ganz unter "Karte erstellen" wählen

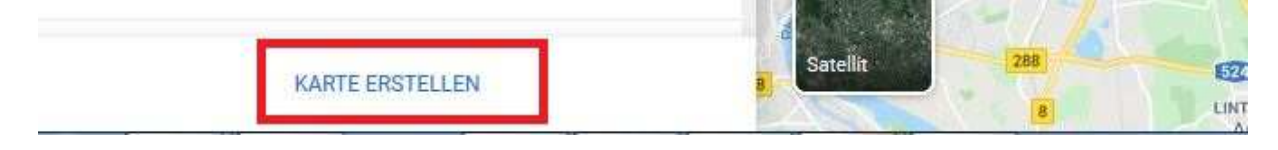

Schritt8: Kartenname vergeben (Doppelklick kommt man in die Zeile)

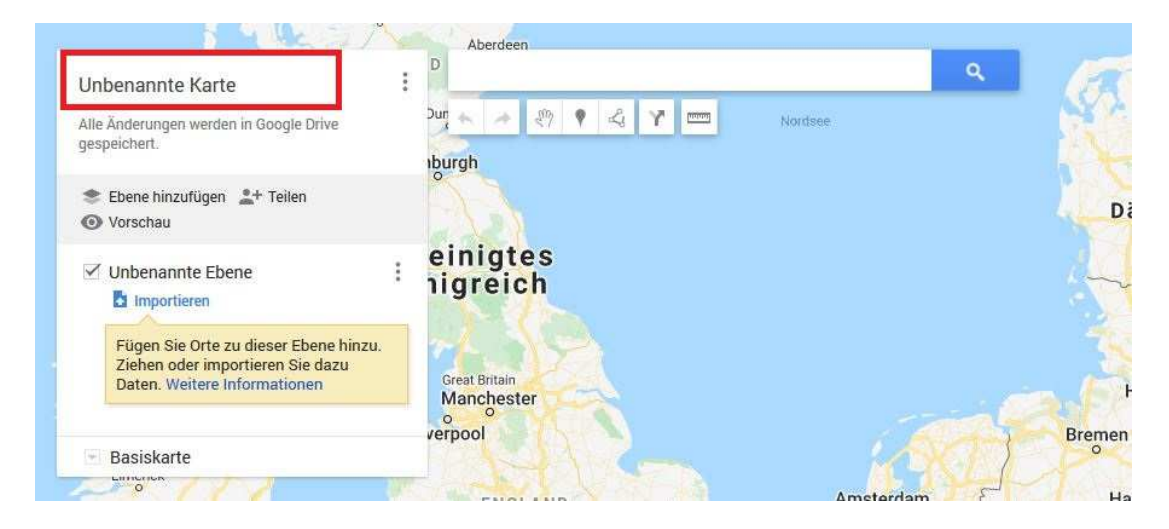

Schritt 9: GPX oder KML Datei importieren→Fenster öffnet sich, zum Speicherort der Datei navigieren und auswählen.

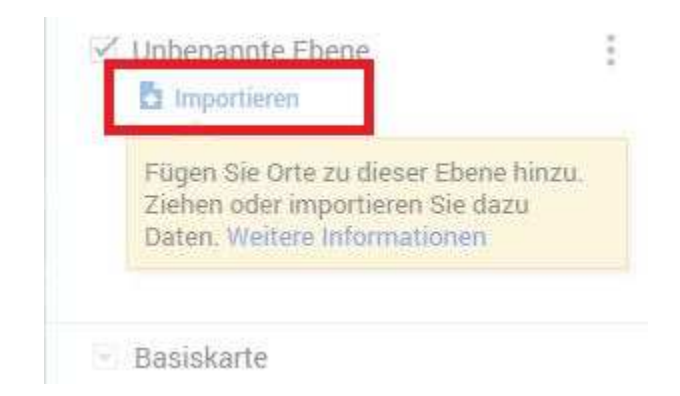

**Schritt10:** Datei erscheint in Maps, individuell kann eine andere Hintergrundkarte (Luftbild etc.) hinzugefügt werden (auf Basiskarte klicken und wählen.)

## Nutzung auf dem Smartphone (hier Android)

Schritt1: Google Maps App öffnen (man ist standardmäßig angemeldet, ansonsten anmelden)

Schritt2: Ganz unten auf "Gemerkt"

Schritt3: Handybildschirm leicht nach oben schieben, 3 Ikons erscheinen $\rightarrow$ Karten wählen

Schritt4: Die zuvor am PC erzeugte Karte wird angezeigt → auswählen, die Datei wird dargestellt